# 商工中金外為web

# ISO20022対応版 新画面への移行ガイド

株式会社商工組合中央金庫

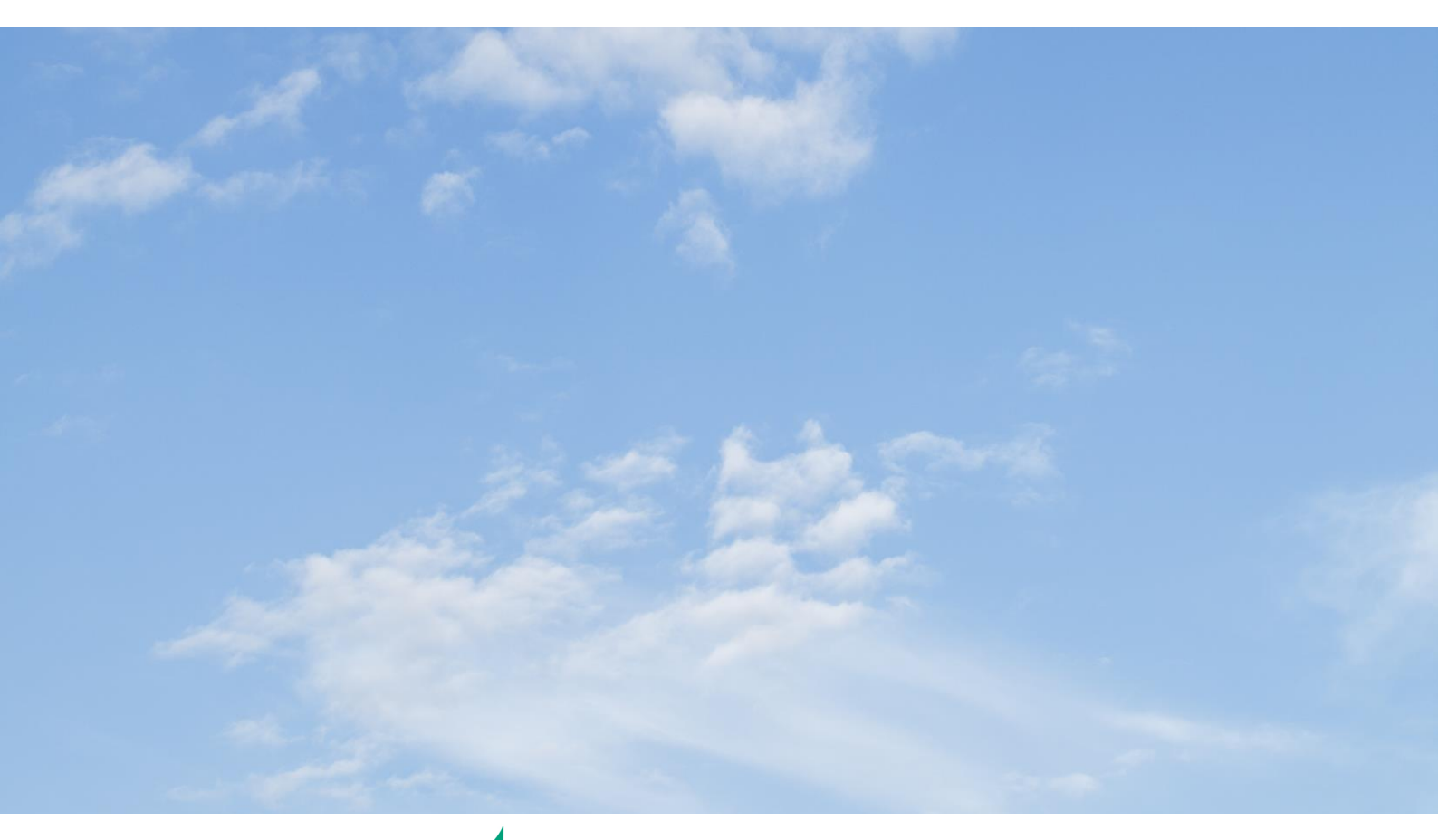

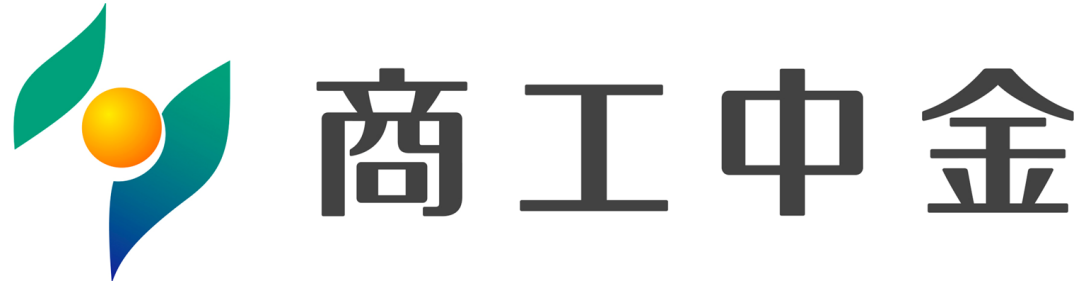

# 目次

| はじめに                       | p.2  |
|----------------------------|------|
| 1. ISO20022とは              | p.3  |
| 2. 商工中金外為webの移行スケジュール      | p.4  |
| 3. ISO20022対応版の新画面に追加となる機能 | 能p.5 |
| 4. お客さまへのご依頼事項             | p.7  |
| 5. お問い合わせ先                 | p.14 |

### 付録

| 付録1 | よくあるお問い合わせ            |
|-----|-----------------------|
| 付録2 | 新画面について               |
| 付録3 | その他 ISO対応時の外為Web機能改善点 |

外国送金の決済ネットワークであるSWIFT(国際銀行間通信協会)から、 現在外国送金で使用している電文のフォーマットが2025年11月までに国際 規格の新フォーマット(ISO20022)に変更となることが公表されております。 この変更により、より多くの送金に関連する情報を送受信可能となり、取引 情報のビジネスへの活用が可能となります。また、フォーマットの統一による送 金取引の迅速化も期待されています。

新フォーマットへの変更に伴い、**外為Webの仕向送金依頼画面(入力項** 目)が変更となります。また、ご登録情報を変更いただく等の対応が必要 となります。

本資料では、フォーマット変更に伴う対応(ISO20022対応)の概要や、インターネットバンキングにおける画面や機能変更点、お客さまにてご対応いただく内容をご案内いたします。

# 1. ISO20022とは

ISO20022とは、国際標準化機構が定める金融通信メッセージの国際規格です。 2025年11月までに外国送金のフォーマットがISO20022のフォーマットへ移行されます。

ISO20022への移行により、外国送金電文が従来のMTフォーマットからMXフォーマット (XML形式)という世界共通の規格に変更され、現行より多くの送金関連情報を授 受可能となります。

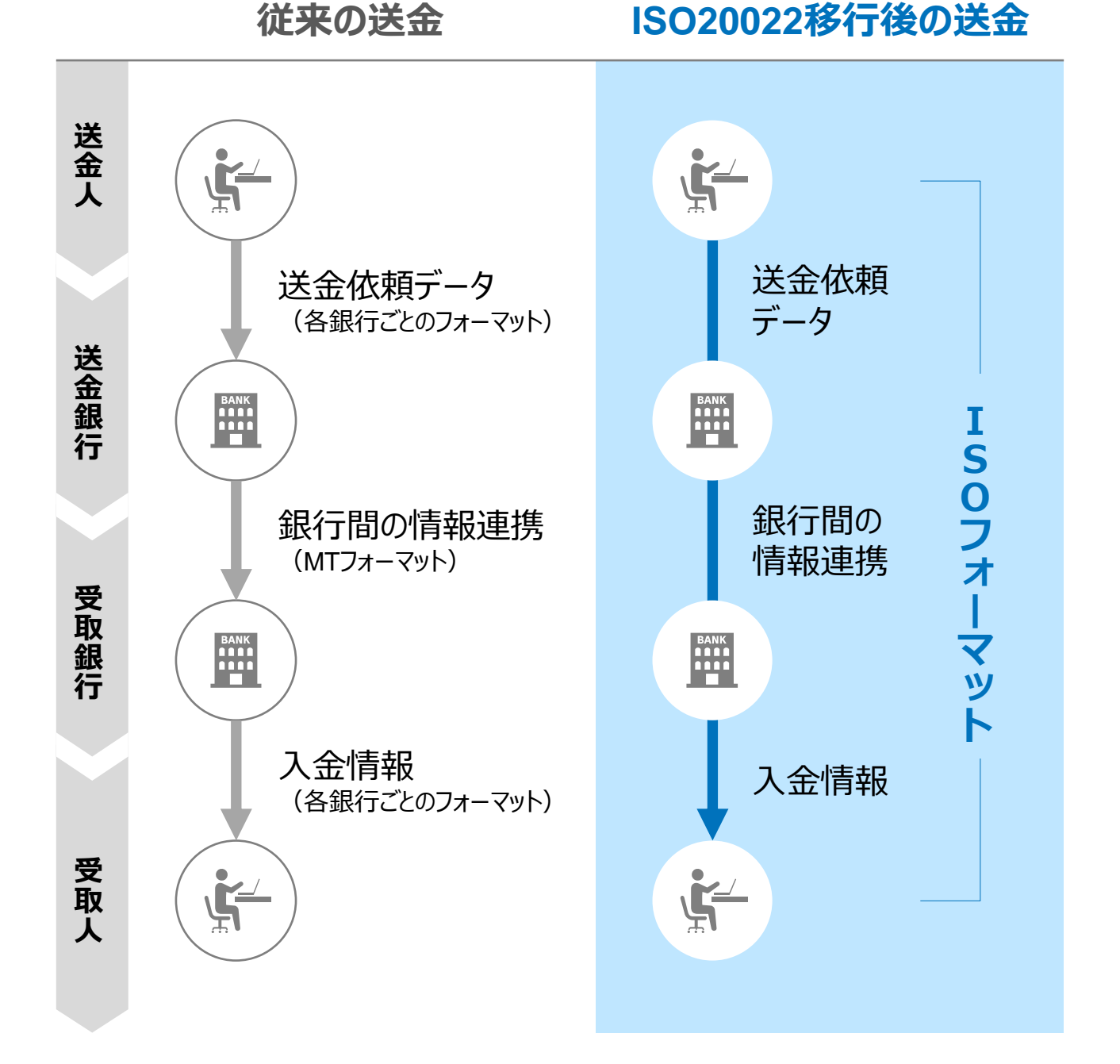

3

### 2. 商工中金外為Web移行スケジュール

2025年11月以降は現行フォーマットが使用できなくなるため、商工中金外為webでは、 2025年1月までに現行フォーマットを廃止し、新フォーマットへ移行する予定です。

移行後は画面が変更となり、これまでご利用いただいていた仕向送金のテンプレート等がお使いいただけなくなります。そのため、2024年10月7日~2024月12月30日を移行期間とし、お客さまにテンプレートの移行等の対応を実施いただきます。対応内容の詳細は、p.7の「お客さまへのご依頼事項」をご参照ください。

新画面移行日以降を送金指定日とする仕向送金取引(先日付取引)は、2024年 12月6日より依頼いただけます。依頼方法は、p.13の「新画面移行日以降を送金指定 日とする仕向送金取引の依頼方法」をご参照ください。

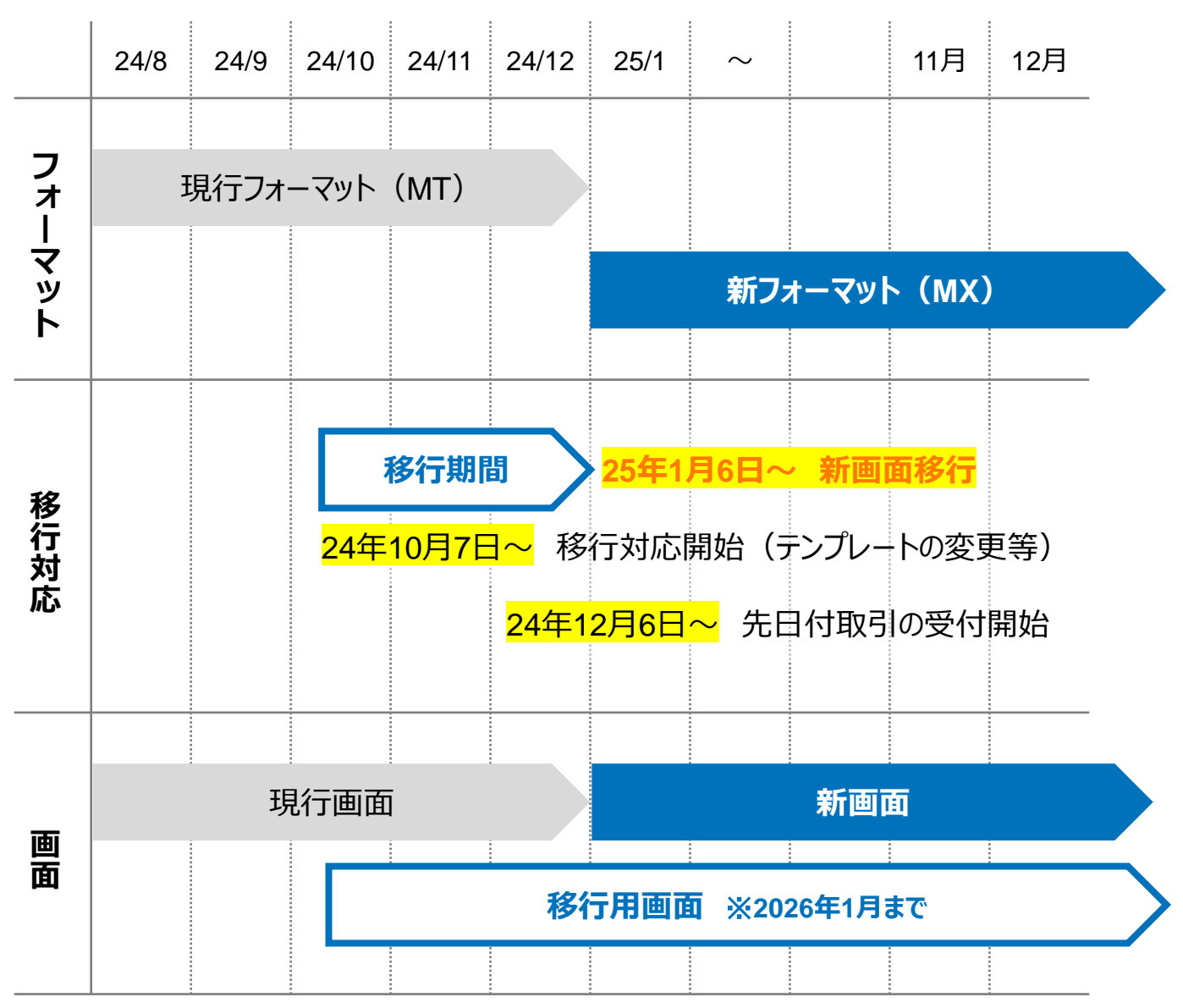

※テンプレート移行画面は2026年1月までの提供となりますが、先日付取引の受付依頼は24年12月6日からできるようになりますので、テンプレートを利用して送金依頼を行うお客様には早めの移行をお願い申し上げます。

# 3. ISO20022対応版の新画面に追加となる機能

新画面移行に伴い、新機能をお使いいただけるようになります。

#### 1. BIC/IBAN検索

• 入力いただいたIBANコードまたはBICコードから銀行情報を取得し、入力欄に自動で 反映します。

| IBANコードからの検             | 家&自動入力                                                                                                |                                                                                                    |  |  |
|-------------------------|----------------------------------------------------------------------------------------------------|----------------------------------------------------------------------------------------------------|--|--|
| 送金先銀行(CREDITOR A        | IG ENT)                                                                                               | •                                                                                                    |  |  |
| 受取人口座 必須                | O IBAN⊐−ド                                                                                             | GB 99 NWBK 9999999     IBANから銀行情報取得       ガイダンス文言(例:IBANコードをスペース区切りなしの左詰めで入力してください。(IBAN<br>採用国の場合は必ず入力してください。)) |  |  |
| (CREDITOR ACCOUNT)      | ○ その他の口座番号                                                                                            | 店番 999 口座番号 SAMPLE<br>ガイダンス文言(例:IBAN以外の口座番号を指定される場合に入力してください。(国内向け<br>送金の場合は店番も必ず入力してください。))                     |  |  |
| BIC (SWIFT) ⊐−ド (BICFI) | SAMPLE         BICから銀行情報取得         銀行情報を入力して検索する           ガイダンス文言(例:送金先銀行のBIC (SWIFT) コードを入力してください。) |                                                                                                    |  |  |
|                         |                                                                                                    |                                                                                                    |  |  |
| BICコードからの検索&自動入力        |                                                                                                    | (BICコードがない場合は)        直接入力する<br>直接入力                                                                             |  |  |

#### [ POINT ]

海外送金の際、BICコードを頼りにして送金先となる銀行を特定します。入力されないまま海外発信する場合、差戻や着金遅延、追加照会の手数料発生等に繋がる場合がございます。そういったトラブルを事前防ぐためには、ぜひ本新機能を活用してBICコードを正確にご入力いただきますようお願いします。

#### 2.取引照会期間の延長

- ・ 従来1年間としていた取引の照会期間を、10年間に延長いたします。
- 取引後、1年を経過した取引については、「取引照会 [長期保存]」からPDFファイルにて取引内容や計算書等の照会が可能です。

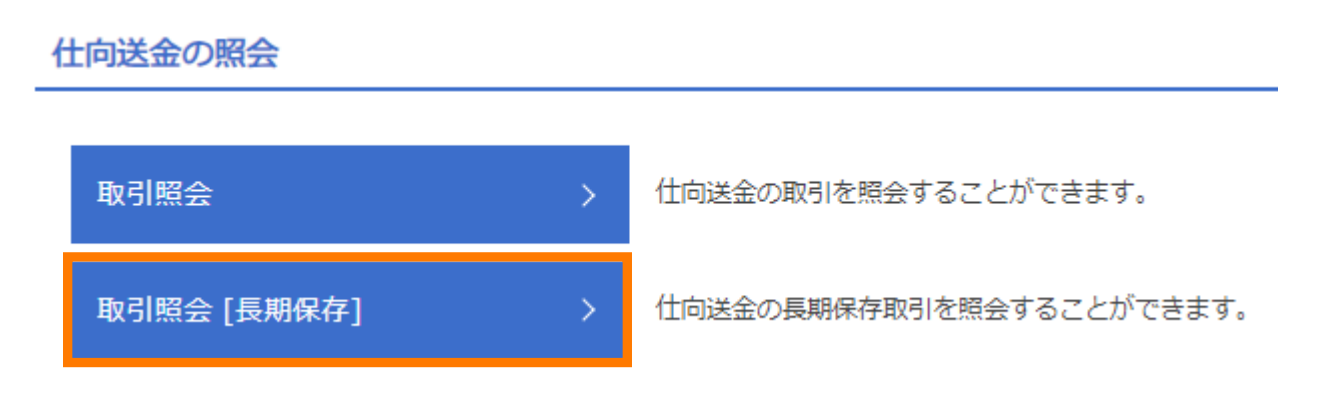

- 各取引の添付書類ファイルについても、照会期間延長の対象となります。
- 対象のお取引は下記のとおりです。

| お取引   | 照会メニュー   |
|-------|----------|
| 仕向送金  | 取引照会     |
|       | 決済明細照会   |
| 外貨預金  | 取引照会     |
|       | 振替明細照会   |
| 輸入    | 取引照会     |
|       | 手数料明細照会  |
| 被仕向送金 | 取引照会     |
|       | 入金明細     |
| 各種手続き | 各種手続きの照会 |

## 4. お客さまへのご依頼事項

<mark>2024年10月7日~2024年12月30日</mark>を新画面への移行期間とさせていただきます。 本期間中に、下記手順にて既存のテンプレートを新フォーマットへ移行していただきます。 また、当金庫にて登録させていただいたお客さま情報のご確認をお願いいたします。

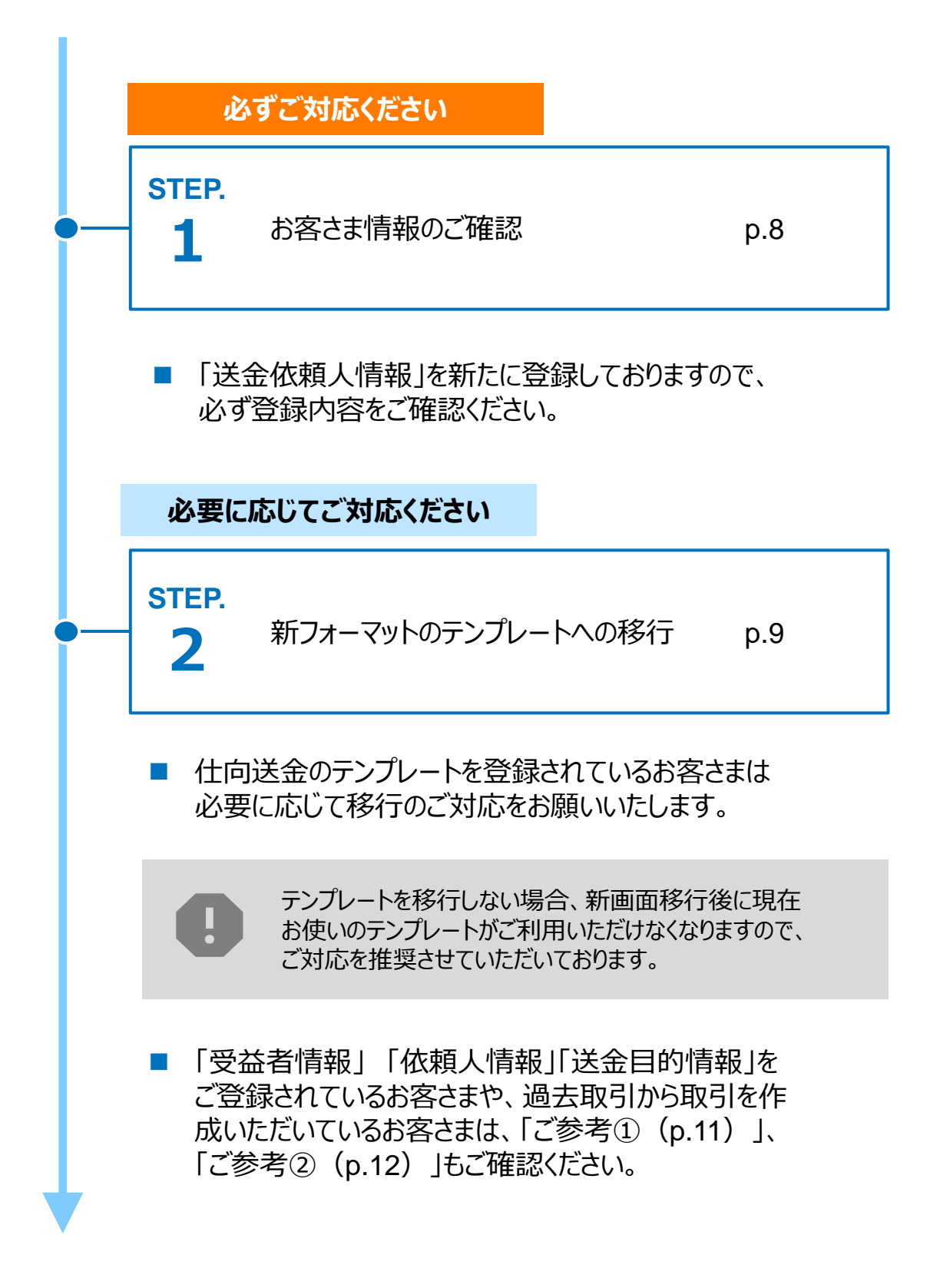

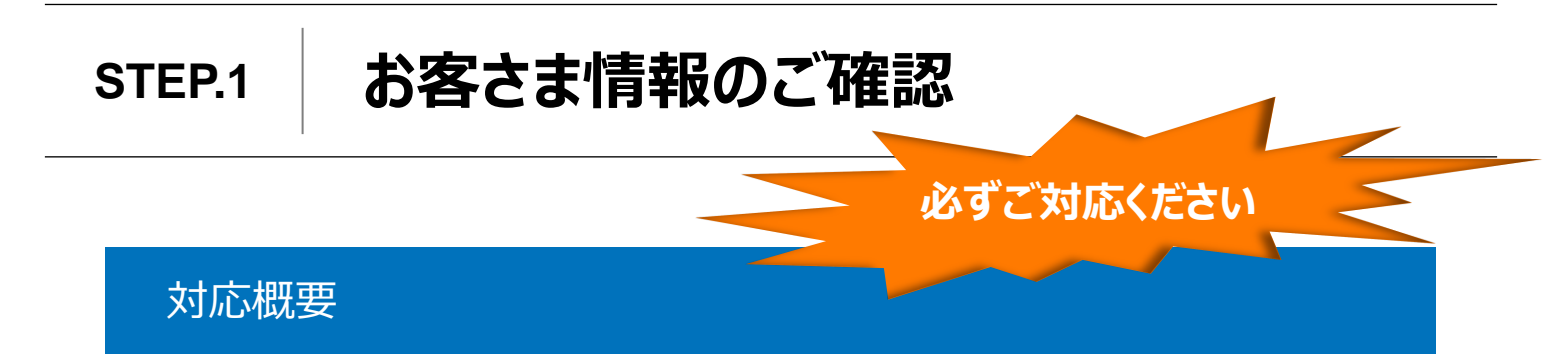

- 新フォーマットではお客様の送金人住所は以下の通り、細分化する必要があるため、
   当金庫にて当初申込んでいただいた住所情報に基づき、新画面の項目別に登録しております。
- 移行期間内に、企業情報が正しく再登録されているか、トップ画面の各種管理メニュー>企業情報>「照会・変更」の送金人情報をご確認ください。

| 送金人情報       | •                   |
|-------------|---------------------|
| 送金人名        | GAITAME CO,LTD.     |
| 送金人国名       | JP 日本               |
| 送金人住所       |                     |
| 部門名         | E-BUSINESS DIVISION |
| サブ部門名       |                     |
| 番地または通り名    | 1-1-1,MITA          |
| 建物番号        |                     |
| 建物名         | MITA BUILDING       |
| <i>ד</i> םד |                     |
| 私書箱         |                     |
| 部屋番号        |                     |
| 郵便番号        | 1112222             |
| 市区町村または都市名  | MINATO              |
| 特定地区名       |                     |
| 特定地域名       |                     |
| 都道府県または州・省  | токуо               |
| 送金人取引主体識別子  |                     |
| 金融機関名       | GAITAME BANK        |
| 店名          | HEAD OFFICE         |
|             |                     |

#### 確認ポイントとご留意点

- 新フォーマットでは送金人国名が日本の場合、「都道府県」欄「市区町村」欄の記載 は必須であるため、申込当初に記載されていない場合、当金庫にて補記しております。 他項目の記載と合わせて間違いがないかご確認ください。
- ご確認のうえ、お申込んでいただいた住所情報と異なる場合(例:スペルミス、該当場所相違等)、外為Webサポートデスク(P.14)宛ご連絡ください。当金庫にて登録修正いたします。
- お申込みいただいた住所情報と一致しているが、住所自体を変更したい場合、お取引店までご連絡ください。変更申込書をご提出のうえ、変更手続きをご対応します。

STEP.2

### 新フォーマットのテンプレートへの移行

必要に応じて ご対応ください

#### 対応概要

- 現行フォーマットで登録済みのテンプレートを、新フォーマットへ移行していただきます。
- 登録していない場合、新規登録のうえ、新フォーマットに移行することもできます。
- なお、普段テンプレートを使わず送金されるお客様は新フォーマットに切り替えても、従来の通り、送金依頼画面で送金内容を直接ご入力いただけます。

テンプレート移行手順(現行フォーマットから新フォーマットへの移行)

- ① トップ画面メニューから「仕向送金」を押下
- ② 仕向送金のISO20022移行> 「テンプレートの移行」を選択

仕向送金のISO20022移行

| 送金依頼 [画面入力]      > | > | ISO20022移行後のフォーマットで仕向送金の先日付取引を依頼することができます。    |
|--------------------|---|-----------------------------------------------|
| テンプレートの移行 、 、      | > | 仕向送金取引のテンプレートをISO20022移行後のフォーマットに変更することができます。 |

- ③ テンプレート一覧から移行するテンプレートを選択(登録名称のリンクを押下)
- ④ 移行前情報を参照して移行後情報を入力

| 送   | 金人 (DEBTOR)               | 移行前(現行)の情報                                                     | •                  |
|-----|---------------------------|----------------------------------------------------------------|--------------------|
| 送金  | 这人名 (NAME) 必須             | FOREIGN EXCHANGE<br>ガイダンス文言(例:お 受取人に通知する送金人名義を入力してく            | ください。)             |
| 送金  | 这人国名(COUNTRY) 必須          | JAPAN 日本         ▼           ガイダンス文言(例:国名を選択してください。)         ● |                    |
| 送金  | 会人住所(POSTAL ADDRESS)      |                                                                |                    |
| 利   | 多行前                       | MITA BUILDING 999,MITA 9-9-9,MINATO-KU,TOKYO                   |                    |
| 移行後 |                           |                                                                |                    |
|     | 部門名(DEPARTMENT)           | 例) SALES DEPARTMENT<br>ガイダンス文言(例:部門名(事業部・事業所名等)を入力してく          | (ださい。)             |
|     | サブ部門名                     | 例)SALES SECTION                                                |                    |
|     | (SUB DEPARTMENT)          | ガイダンス文言(例:部署名(部課・担当名等)を入力してくださ                                 |                    |
|     | 番地または通り名<br>(STREET NAME) | 例)9-9-9 MITA<br>ガイダンス文言(例:市区町村以降の住所を入力してください。                  | 移行後の項目 (移行前の情報を参考に |
|     | 建物番号<br>(BUILDING NUMBER) | ガイダンス文言(例:建物番号を入力してください。)                                      | 新フォーマットに人力)        |

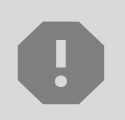

移行にあたり、修正・追記等が必要な対象項目は下記のとおりです。 真の送金依頼人/受取人/最終受取人/送金先銀行/経由銀行/ 送金目的・許可等/受取人へのメッセージ/現地当局宛て報告事項

 
 ⑤
 入力が完了したら「 内容確認 > 」に進み、確認後「 新 > 」を 押下

#### [ POINT ]

- ・ P.5にご記載の通り、海外送金の際、BICコードは必要な情報です。
- テンプレート作成画面でもIBAN・BICコードからの検索・自動入力機能が使えます。
   今までテンプレートにBICコードをご入力されていない場合、今回のテンプレート移行作業の際、ぜひ本機能を活用してご入力いただきますようお願いします。

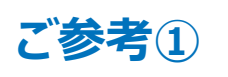

### 「受益者情報」「依頼人情報」 「送金目的情報」のテンプレート登録

- 新画面移行後は、事前登録情報はテンプレート機能のみとなり、現在登録されている「受益者情報」「依頼人情報」「送金目的情報」はご利用できなくなります。
   (輸入信用状開設についても「受益者情報」「依頼人情報」が廃止となります。)
- •「受益者情報」「依頼人情報」「送金目的情報」の情報を残す場合は、下記の手順 で現行フォーマットのテンプレートを新規登録いただいてから、STEP2の新フォーマット のテンプレートへの移行をお願いいたします。

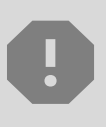

移行期間中は新フォーマットでのテンプレート新規登録ができません。そのため、移 行期間中に新フォーマットでのテンプレートを新たに作成されたい場合は、現行 フォーマットで登録後、新フォーマットへの移行を実施いただく必要がございます。

- 1 トップ画面メニューから「仕向送金」を押下
- 2 仕向送金テンプレートの管理>「テンプレート登録」を選択

仕向送金テンプレートの管理

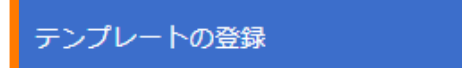

仕向送金の取引をテンプレート登録することができます。

- ③ 受取人入力欄の Q 受益者情報 」を押下し、テンプレートに登録したい内容を 選択・反映
- ④受益者情報以外の部分も入力し、「内容確認」ボタンを押下
- ⑤ 内容確認画面で確認後、「実行」ボタンを押下

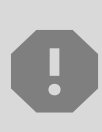

「依頼人情報」「送金目的情報」についても手順は同様となります。 仕向送金テンプレートの登録方法について記載しておりますが、輸入信用状につ いても「受益者情報」「依頼人情報」がご利用できなくなりますので、必要に応じて テンプレートに登録願います。

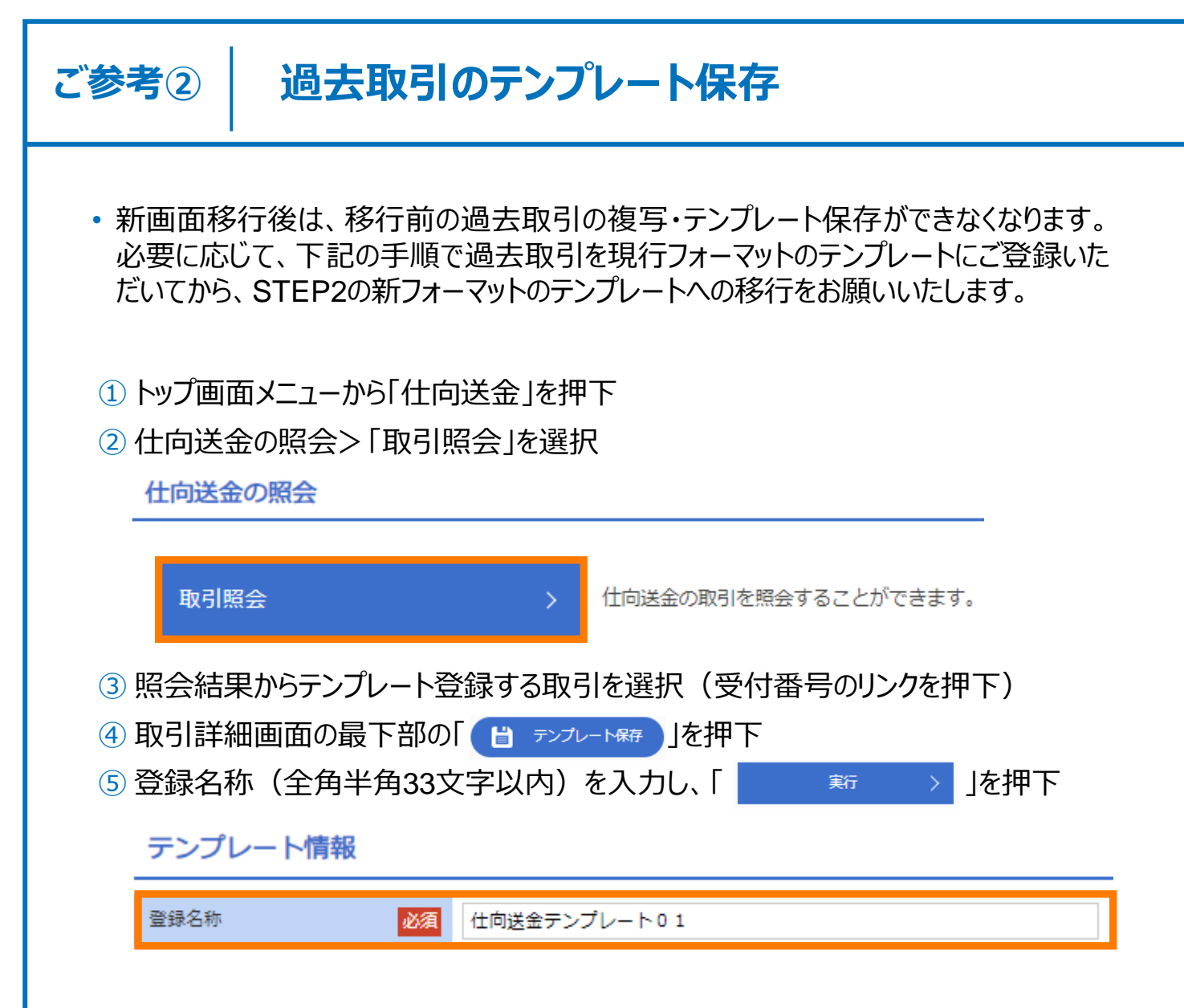

⑥ P.9のSTEP 2 の新フォーマットへの移行手順を参考に、移行する

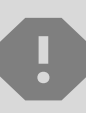

移行期間中は新フォーマットでのテンプレート新規登録ができません。そのため、移 行期間中に新フォーマットでのテンプレートを新たに作成されたい場合は、現行 フォーマットで登録後、新フォーマットへの移行を実施いただく必要がございます。

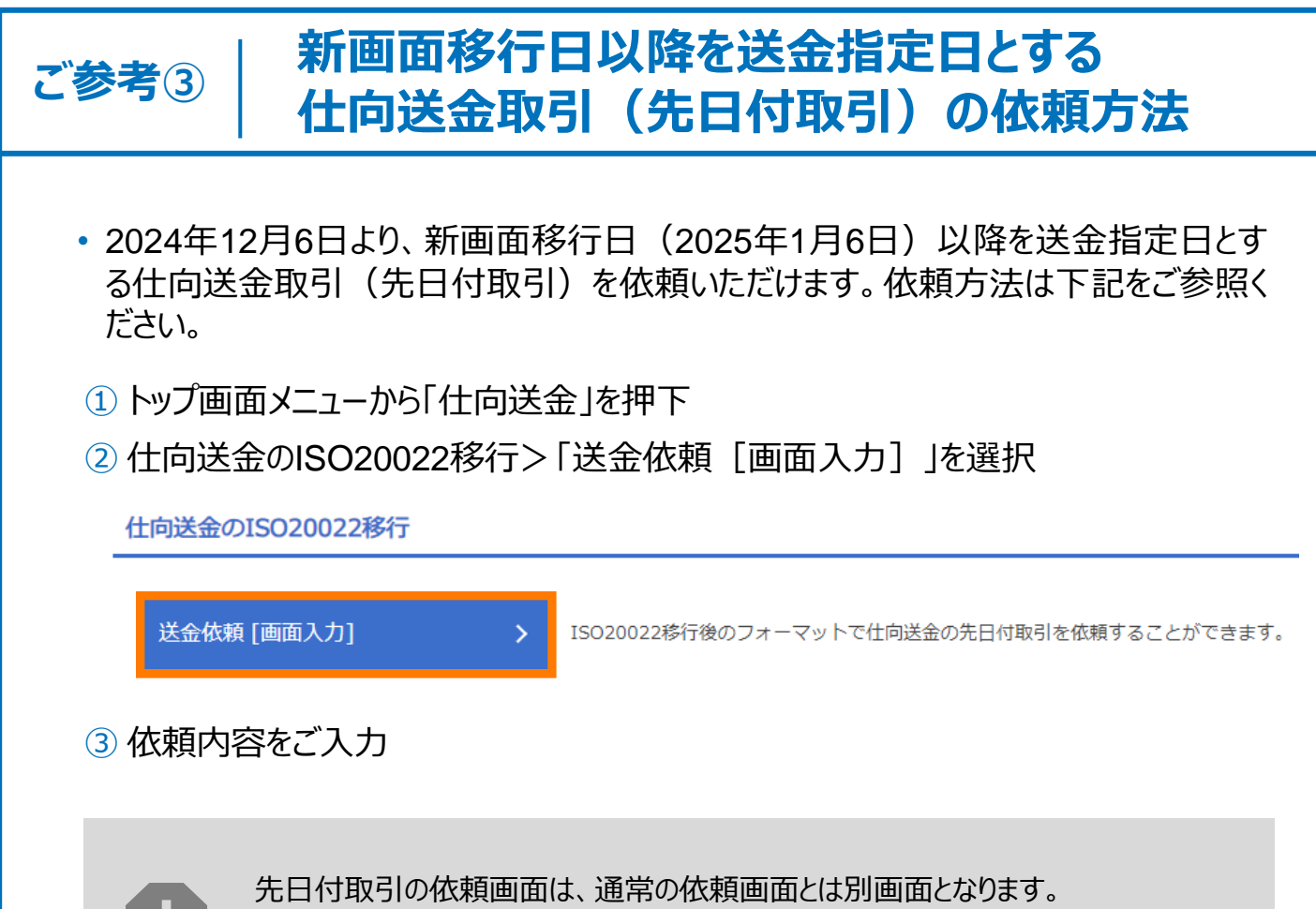

通常の依頼画面から新画面移行日以降を送金指定日とする仕向送金取引をご依頼いただいた場合、エラーとなりますのでご注意ください。

# 5. お問い合わせ先

• 新画面(新フォーマット)への変更に関するご不明点や、移行対応でお困りのことが ございましたら、下記までご連絡ください。

株式会社商工組合中央金庫 外為Webサポートデスク

### **(** 0120-654-050

受付時間:9:00~19:00 (土・日・祝祭日・12/31を除く)

よくあるお問い合わせ(1/1)

Q1. 新画面移行によってログイン情報も変わりますか

A1. ログイン方法(ログインURLやログインID等)は変更いたしません。

Q2. 新画面移行前の過去取引は、移行後も参照可能ですか

A2. 移行後1年間は参照可能です。

Q3. 新画面移行前に作成した取引を、移行後に修正・承認することは可能ですか

A3. 差戻し・引戻し・削除のみ可能です。修正・承認はできません。

Q4. 新画面移行前に、新画面移行日以降を送金指定日とする仕向送金取引 (先日付取引)を依頼することは可能ですか

A4. 可能です。依頼方法は、p.13の「ご参考③」をご参照ください。

Q5. 住所はすべての項目を入力する必要がありますか

A5. 必ずしもすべてご入力いただく必要はございません。送金人国名や、受取人国 名等の国ごとに各項目の入力要否が定められており、国名をご選択いただくと 画面上にて必須項目については「必須」と表示されます。

Q6. BICコードと国別銀行コードはどちらを入力すればいいですか

A6. BICをご入力ください。送金先がアメリカや中国など、国別銀行コードが必要な 国の場合は、追加でご入力ください。 付録1

よくあるお問い合わせ(2/2)

Q7. 送金テンプレートの移行を行わないと、送金依頼ができないですか。

A7. 旧フォーマットのテンプレートを使って新フォーマットの送金依頼を行うことができない為、テンプレートの移行を推奨します。なお、普段テンプレートを使って送金依頼を行わっていない場合、新フォーマットになってからも送金取引依頼画面で送金内容を取引通度直接入力いただくのが可能ですので、必ずしもテンプレートの移行を行わないといけないということではありません。

Q8. 移行期間中にお客様情報の確認は必須ですか。

A8. ご認識の通り、必須です。新フォーマットでは送金人住所は一行ではなく、都 道府県や、市区町村など項目ごとに細分化されます。当金庫ではお客様申 込当初の住所情報に基づき、細分化項目に合わせて再登録しております。再 登録情報の相違がないかをご確認いただくこととなります。

もちろん、送金依頼の通度、自動表示される送金人住所を手入力でご変更 いただくことが可能ですが、当金庫に申し込んでいただいた元情報に上書き保 存されないことと今後依頼の通度修正する手間も発生することから、移行期 間中にお客様の住所情報をぜひご確認ください。

確認方法はP.8を、

修正したい場合の連絡先はP.14をご参考ください。

Q9. 移行期間、先日付送金依頼日、切替日等について改めてスケジュールを教え てください

A9. 2025年1月6日に送金依頼画面をISOフォーマットに正式に切り替えます。

外為Webでは1か月先の送金依頼が可能ですので、2024年12月6日~ 2024年12月30日に切替日1月6日以降の日付を送金指定日とする先日付送金依頼画面を先行開放します。(※逆に1月6日以降を送金指定日とする送金依頼 は旧フォーマット画面でご依頼いただけません)

2024年10月7日~2024年12月30日の移行期間に移行画面を開放し、お客様情報(送金人住所)の確認や送金テンプレートの移行を行っていただく こととなります。 付録2

### 新画面について(変更点)

| 1<br>1 | <mark>送金人−送金人住</mark>                         | <mark>所</mark>                                                                                                    |  |  |
|--------|-----------------------------------------------|----------------------------------------------------------------------------------------------------|--|--|
|        | 送金人住所 必須                                      | <ul> <li>例) MITA BUILDING 999, MITA 9-9-9, MINATO-KU, TOKYO</li> <li>送金人住所を入力してください。</li> <li>上段の「送金人名」と当該項目を合わせて半角英数記号140文字以内で入力してください。</li> </ul> |  |  |
|        | 送金人国名 (COUNTRY) X须                            |                                                                                                    |  |  |
|        | 送金人住所 (POSTAL ADDRESS)                        | ガイダンス文言(例:国名を選択してください。)                                                                                                    |  |  |
|        | 部門名 (DEPARTMENT)                              | 例) SALES DEPARTMENT<br>ガイダンマ文章 (例・範門名 (事業部・事業所名等) を入力してください。)                                                                                       |  |  |
|        | サブ部門名 (SUB DEPARTMENT)                        | ガイジンスショ (例: 前中34 (学業中) 学業が指导) とびびらてくたとい。 )     例) SALES SECTION     ガイダンス文章 (例: 前果久 (前理: 担当名等) を入力してください。)                                          |  |  |
|        | 番地または通り名<br>(STREET NAME)                     | 例) 9-9-9 MITA<br>ガイダンス文章(例・市区町村以降の住所を入力してください。(非居住者の方は通り名・垂地を入力してください。))                                                                            |  |  |
|        | 建物番号(BUILDING NUMBER)                         | ガイダンス文章(例:建物番号を入力してください。)                                                                                                    |  |  |
|        | 建物名 (BUILDING NAME)                           | 例) MITA BUILDING<br>ガイダンフマテ (例・連切名を入力してください。)                                                                                                    |  |  |
|        | フロア (FLOOR)                                   | 5 + 7 - 7 + 2 = (M + 7 - 7 + 2 + 5 + 7 - 7 - 7 + 2 + 5 + 7 - 7 + 2 + 5 + 7 - 7 + 2 + 5 + 7 + 7 + 7 + 7 + 7 + 7 + 7 + 7 + 7                          |  |  |
|        | 私書箱 (POST BOX)                                |                                                                                                    |  |  |
| 4      | 部屋番号 (ROOM)                                   |                                                                                                    |  |  |
|        | 郵便番号 (POST CODE)                              | カイタンス文言(例: 部屋番号を入力してくたさい。)<br>例) 111-2222                                                                                                    |  |  |
|        | 市区町村または都市名                                    | ガイタンス文言(例:郵便番号を入力してください。)<br>例) MINATO                                                                                                    |  |  |
|        | (TOWN NAME)<br>特定地区名                          | ガイダンス文言(例:市区町村を入力してください。(非居住者の方は都市名を入力してください。))                                                                                                    |  |  |
|        | (TOWN LOCATION NAME)<br>特定地域名 (DISTRICT NAME) | ガイダンス文言(例:都市(TOWN NAME)内の特定地区名を入力してください。)                                                                                                    |  |  |
|        | 都道府県または州・省                                    | ガイダンス文言(例:州・省(COUNTRY SUB DIVISION)内の特定地域名を入力してください。)       師道府県または州・省                                                                              |  |  |
|        | (COUNTRY SUB DIVISION)                        | ガイダンス文言(例:都道府県を入力してください。(非居住者の方は州・省を入力してください。))                                                                                                    |  |  |
|        | 送金人取引主体識別子(LEI) 💥                             | 353800SZGJGSLJRRXX99<br>ガイダンス文言(例:取引主体識別子(LEI)を入力してください。)                                                                                           |  |  |

※取引主体識別子(LEI):国際規格に基づき企業等の取引主体に割り当てる20文字の英数コードで、 金融取引の当事者を単一的に識別するための識別子です。

| 項<br>目 | <mark>真の送金依頼人</mark> 、                                                                | ×                                                                               |  |  |  |
|--------|---------------------------------------------------------------------------------------|---------------------------------------------------------------------------------|--|--|--|
| 現行画面   | なし                                                                                    |                                                                                 |  |  |  |
|        | 真の送金依頼人(ULTIMAT                                                                       | E DEBTOR) ⑦ 〇 入力しない                                                             |  |  |  |
|        | 名称 (NAME) 必須                                                                          | 例) FOREIGN EXCHANGE CO.,LTD.       ガイダンス文言(例:真の送金依頼人の名称を入力してください。)              |  |  |  |
|        | 国名 (COUNTRY) 必須                                                                       | ▼<br>ガイダンス文言(例:国名を選択してください。)                                                    |  |  |  |
|        | 住所 (POSTAL ADDRESS)                                                                   |                                                                                 |  |  |  |
|        | 部門名 (DEPARTMENT)                                                                      | 例) FINANCIAL DEPARTMENT<br>ガイダンス文言(例:部門名(事業部・事業所名等)を入力してください。)                  |  |  |  |
|        | サブ部門名 (SUB DEPARTMENT)                                                                | 例) FINANCIAL SECTION<br>ガイダンス文言 (例: 部署名 (部課・担当名等) を入力してください。)                   |  |  |  |
|        | 番地または通り名<br>(STREET NAME)                                                             | 例) 9-9-9 TOYOSU<br>ガイダンス文言(例:市区町村以降の住所を入力してください。(非居住者の場合は通り名・番地を入力してくださ<br>い。)) |  |  |  |
|        | 建物番号 (BUILDING NUMBER)                                                                | ガイダンス文言(例:建物番号を入力してください。)                                                       |  |  |  |
| ÷Г     | 建物名 (BUILDING NAME)                                                                   | 例) TOYOSU BUILDING<br>ガイダンス文言(例:建物名を入力してください。)                                  |  |  |  |
| 画面     | フロア (FLOOR)                                                                           | ガイダンス文言(例:フロア番号やフロア名等を入力してください。)                                                |  |  |  |
|        | 私書箱 (POST BOX)                                                                        | ガイダンス文言(例:私書箱の住所を指定される場合に入力してください。)                                             |  |  |  |
|        | 部屋番号 (ROOM)                                                                           | 例) 999<br>ガイダンス文言(例:部屋番号を入力してください。)                                             |  |  |  |
|        | 郵便番号 (POST CODE)                                                                      | 例) 111-3333<br>ガイダンス文言(例:郵便番号を入力してください。)                                        |  |  |  |
|        | 市区町村または都市名<br>(TOWN NAME)                                                             | 例) KOTO<br>ガイダンス文言(例:市区町村を入力してください。(非居住者の場合は都市名を入力してください。))                     |  |  |  |
|        | 特定地区名<br>(TOWN LOCATION NAME)                                                         | ガイダンス文言(例:都市(TOWN NAME)内の特定地区名を入力してください。)                                       |  |  |  |
|        | 特定地域名 (DISTRICT NAME)                                                                 | ガイダンス文言(例:州・省(COUNTRY SUB DIVISION)内の特定地域名を入力してください。)                           |  |  |  |
|        | 都道府県または州・省<br>(COUNTRY SUB DIVISION)                                                  | 例) TOKYO<br>ガイダンス文言(例:都道府県を入力してください。(非居住者の場合は州・省を入力してください。))                    |  |  |  |
|        | 取引主体識別子(LEI)         353800SZGJGSLJRRYY99           ガイダンス文言(例:取引主体識別子(LEI)を入力してください。) |                                                                                 |  |  |  |
|        |                                                                                       |                                                                                 |  |  |  |

※真の送金依頼人:代理送金など、送金依頼いただく方とは別に、実際の送金依頼人となる方を指します。

|             | 受取人住所 必須                                 | 都市・州を含む住所を入力してください。<br>上段の「受取人名」と当該項目を合わせて半角英数記号140文字以内で入力してください。                                                          |
|-------------|------------------------------------------|----------------------------------------------------------------------------------------------------|
|             | 受取人国名 必須                                 | UNITED STATES OF AMERICA アメリカ<br>×<br>半角英数記号35文字以内                                                                         |
|             | 受取人国名 (本店所在国)                            | ■日本語(OCC)/2006<br>UNITED STATES OF AMERICA アメリカ<br>半角英数記号35文字以内<br>**                                                      |
|             | 受取人口座番号(IBAN等) 必須                        | あ受取人の注所が本店(本住)所住国と異なる場合に選択してくたさい。       例)GB 99 NWBK 999999 99999999     半角英数記号34文字以内       お受取人の口座番号をIBANコードなどで入力してください。  |
|             |                                          |                                                                                                    |
|             |                                          |                                                                                                    |
|             | 受取人名 (NAME) 必須                           | 例)ABC DEUTSCHLAND CO.,LTD.<br>ガイダンス文言(例:送金お受取人の名称を入力してください。)                                                               |
|             | 受取人国名(COUNTRY) 必須                        | ↓ ガイダンス文言(例:国名を選択してくださ                                                                                                    |
|             | 受取人住所(POSTAL ADDRESS)                    |                                                                                                    |
|             | 通り名・番地 (STREET NAME)                     | 例)ALT-BRITZ<br>ガイダンス文言(例:通り名・番地を入力してください。)                                                                                 |
|             | 郵便番号(POST CODE)                          | 例)12325<br>ガイダンス文言(例:郵便番号を入力してください。)                                                                                       |
|             | 都市名(TOWN NAME)                           | 例)BERLIN<br>ガイダンス文言(例:都市名を入力してください。)                                                                                       |
|             | 州・省<br>(COUNTRY SUB DIVISION)            | ガイダンス文言(例:州・省を入力してください。)                                                                                                   |
| 新<br>画<br>面 | その他住所(ADDRESS LINE)                      | 例) SALES DEPARTMENT, SALES SECTION, ALT-BRITZ 73, 12325 NEUKOELLN<br>ガイダンス文言(例:「建物名」や「部屋番号」などの住所を「通り名・番地」とまとめて入力する場合はこちらに入 |
|             | 受取人取引主体識別子 (LEI)                         | XXXXXXXXXXXXXXXXXXXX       ガイダンス文言(例:取引主体識別子(LEI)を入力してください。)                                                               |
|             | 受取人本店所在国または居住国<br>(COUNTRY OF RESIDENCE) | ▼<br>ガイダンス文言(例:お受取人の本店(本社)所在国または実際の居住国が住所の国名と異なる場合に選択してください。)                                                              |
|             |                                          |                                                                                                    |

| + 」ボタン押下でより詳細な 住所情報の入力が可能

#### <mark>最終受取人 ※</mark>

なし

| 称(NAME)                       | 例)ABC CO.,LTD.<br>ガイダンス文言(例:最終受取人の名称を入力してください。)               |
|-------------------------------|---------------------------------------------------------------|
| 名(COUNTRY) 必須                 | ▼<br>ガイダンス文言(例:国名を選択してください。)                                  |
| 所 (POSTAL ADDRESS)            |                                                               |
| 部門名(DEPARTMENT)               | 例)FINANCIAL DEPARTMENT<br>ガイダンス文言(例:部門名(事業部・事業所名等)を入力してください。) |
| サブ部門名(SUB DEPARTMENT)         | 例)FINANCIAL SECTION<br>ガイダンス文言(例:部署名(部課・担当名等)を入力してください。)      |
| 通り名・番地 (STREET NAME)          | 例)W. 33RD ST<br>ガイダンス文言(例:通り名・番地を入力してください。)                   |
| 建物番号(BUILDING NUMBER)         | 例)500<br>ガイダンス文言(例:建物番号を入力してください。)                            |
| 建物名(BUILDING NAME)            | 例)30 HUDSON YARDS<br>ガイダンス文言(例:建物名を入力してください。)                 |
| フロア (FLOOR)                   | 例)62<br>ガイダンス文言(例:フロア番号やフロア名等を入力してください。)                      |
| 私書箱 (POST BOX)                | ガイダンス文言(例:私書箱の住所を指定される場合に入力してください。)                           |
| 部屋番号(ROOM)                    | ガイダンス文言(例:部屋番号を入力してください。)                                     |
| 郵便番号(POST CODE)               | 例)10001<br>ガイダンス文言(例:郵便番号を入力してください。)                          |
| 都市名(TOWN NAME)                | 例) NEW YORK<br>ガイダンス文言 (例:都市名を入力してください。)                      |
| 特定地区名<br>(TOWN LOCATION NAME) | ガイダンス文言(例:都市(TOWN NAME)内の特定地区名を入力してください。)                     |
| 特定地域名(DISTRICT NAME)          | ガイダンス文言(例:州・省(COUNTRY SUB DIVISION)内の特定地域名を入力してください。)         |
| 州·省<br>(COUNTRY SUB DIVISION) | 例)NY<br>ガイダンス文言(例:州・省を入力してください。)                              |
| 引主体識別子 (LEI)                  | XXXXXXXXXXXXXXXXXXX99<br>ガイダンス文言(例:取引主体識別子(LEI)を入力してください。)    |
| 店所在国または居住国                    | <b>•</b>                                                      |

※最終受取人:受取人欄に記載いただいた受取人の方とは別に、最終的に送金資金を受け取られる方を指 します。

現行画面

#### <mark>送金先銀行 – 受取人口座</mark>

項目

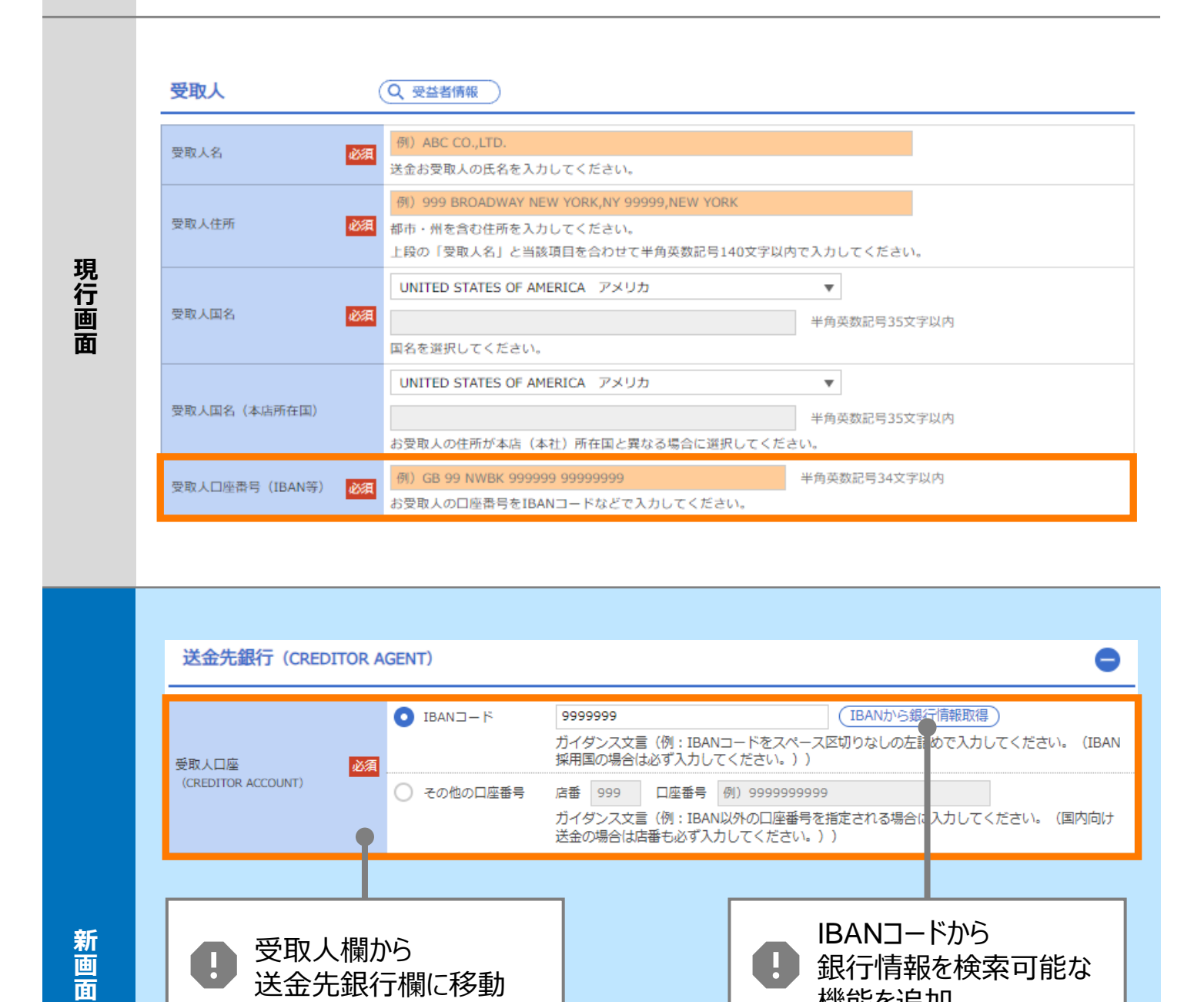

IBANコードを入力しない場合は、「その他口座番号」に口座番号を入力いただき ます。

機能を追加

| 項<br>日 | BIC (SWIF                                                                                               | <del>ゴード</del>                       |                          |                                                                                             |                          |                         |                                    |           |
|--------|----------------------------------------------------------------------------------------------------|--------------------------------------|--------------------------|---------------------------------------------------------------------------------------------|--------------------------|-------------------------|------------------------------------|-----------|
| 現行画面   | BIC (SWIFT) ⊐− ド                                                                                        | (BIC<br>お受取<br>ださい                   | :コード)<br>人取引銀行のBIC<br>。) | 半角英数8文字ま<br>(SWIFT) コードれ                                                                    | たは11文字<br>を8桁または11桁で,    | 入力してください。               | 正確を期すため、なるべく入力                     | してく       |
|        | BIC (SWIFT) ⊐·                                                                                          | ード (BICFI)                           | DEUTDEE<br>ガイダンス:        | 3B101<br>文言(例:お受                                                                            | (BICから銀行<br>を取人取引銀子の     | 情報取得) 超<br>DBIC (SWIFT) | <u>行情報を入力して検索する</u><br>コードを入力してくださ | Σ<br>L).) |
|        |                                                                                                    |                                      |                          | 日<br>日<br>日<br>日<br>日<br>日<br>日<br>日<br>日<br>日<br>日<br>日<br>日<br>日<br>日<br>日<br>日<br>日      | ICコードか<br>R行情報を<br>B能を追加 | ら<br>:検索可能な<br>         | £                                  |           |
|        | <b>検索</b><br><sub>検索方法</sub>                                                                            | ■<br>■<br>■<br>■<br>■<br>■<br>■<br>■ | BICコードから検索<br>銀行名・都市名から  | 検索                                                                                          |                          |                         |                                    | 0         |
| 新画面    | BIC (SWIFT) コード     DEUTDEBB101     半角英数11文字以内/前方一致       ガイダンス文言(例:お受取人取引銀行のBIC (SWIFT) コードを入力してください。) |                                      |                          |                                                                                             |                          |                         |                                    |           |
|        | 照会結果                                                                                                    | 1                                    |                          |                                                                                             |                          |                         |                                    |           |
|        | BIC (SWIFT) コード                                                                                         |                                      | 銀行名<br>                  |                                                                                             | <br>者                    | 国名<br>                  | 通り名・番地                             |           |
|        | 8015JPJT001                                                                                             | ABC BANK<br>GHI BRANCH               |                          |                                                                                             | US アメリカ合衆国<br>NEW YORK   |                         | ORANGE STREET, 9999999999          |           |
|        | <u>0814JPJT001</u>                                                                                      | DEF BANK<br>JKL BRANCH               |                          | JP 日本<br>TOKYO 3-9-7                                                                        |                          |                         | 3-9-7                              |           |
|        |                                                                                                    |                                      |                          |                                                                                             |                          |                         |                                    |           |
|        |                                                                                                    |                                      |                          | 日<br>日<br>日<br>日<br>日<br>日<br>日<br>日<br>日<br>日<br>日<br>日<br>日<br>日<br>日<br>日<br>日<br>日<br>日 | ∣画面で銀<br>『市名からⅠ<br>検索可能  | 行名・<br>BICコードを          |                                    |           |
|        |                                                                                                    |                                      |                          |                                                                                             |                          |                         |                                    |           |

| 項<br>目 | <mark>国別銀行コード ※</mark>                                                                                                    |
|--------|----------------------------------------------------------------------------------------------------|
| 現行画面   | なし                                                                                                    |
| 新画面    | 国別銀行コード       ガイダシス文言(例:米国宛て、または中国本土宛て人民元建て送金など、送金内容により必要となる場合に入力してください、)         決済機関(LLEARING SYSTEM<br>IDENTIFICATION)       ▼         ガイダンス文言(例:決済機関(クリアリング・コード)を選択してください。)       例) 10070100         現行コード<br>(MEMBER IDENTIFICATION)       例) 10070100         ガイダンス文言(例:銀行コードを入力してください。)       ガイダンス文言(例:銀行コードを入力してください。) |

※国別銀行コード:アメリカのABAナンバーや、中国のCNAPSコード等の、各国が個別に保有する銀行番号 を指します。

| 項<br>目 | <mark>経由銀行</mark>                                                                                                    |
|--------|----------------------------------------------------------------------------------------------------|
| 現行画面   | 送金先銀行         (一部省略)            御) BANK OF NEW YORK,         TOKYO BRANCH,         TOKYO BRANCH,         TOKYO                 ぞ角英数記号140文字以内             経由銀行の指定がある場合、銀行名、支店名、及び支店所在地を入力してください。(原則入力不要です。) |
| 新画面    | C (WIFT) ユード (UTERMEDIARY AGENT) ② ( ) ADUX ( ) ADTA     C (SWIFT) ユード ( ) ( ) ( ) ( ) ( ) ( ) ( ) ( ) ( ) (                                                                                               |

| 項<br>目 | 送金目的・許可等-送金理由 |
|--------|---------------|
| 現行画面   | 送金理由          |
| 新画面    |               |

| 項<br>目 | <mark>送金目的・許可等−送金理由コ−ド※</mark> 、国際収支項目番号※                                                                                                    |
|--------|----------------------------------------------------------------------------------------------------|
| 現行画面   | なし                                                                                                    |
| 新画面    | 送金理由コード (PURPOSE CODE)<br>武XXX<br>力イダンス文言 (例:送金目的が「資本」または「その他貿易外」の場合、送金理由をISOコード (PURPOSE CODE) で指<br>定する際に入力してください。)<br>999<br>カイダンス文言 (例:国際収支項目番号を入力してください。(送金目的が「輸入」の場合は不要です。)) |

※送金理由コード:送金目的を表す4文字のコードです。送金の際、金融機関間で連携され、一意の送金 目的を共通で認識するために使われます。

| 項<br>目 | 現地当局宛て報告事項                                                                              |                                                                                                    |  |
|--------|-----------------------------------------------------------------------------------------|----------------------------------------------------------------------------------------------------|--|
| 現行画面   | なし                                                                                      |                                                                                                    |  |
| 新画面    | 現地当局宛て報告事項(R<br>送金目的コード<br>(PURPOSE OF PAYMENT CODE)<br>その他の報告事項<br>(OTHER INFORMATION) | CEGULATORY REPORTING (CRED))<br>例) 99999 AUTO PARTS<br>ガイダンス文言 (例:送金先国により必要とされる場合、現地当局等が定める送金目的コードを入力してください。)<br>例) REPORT TO AUTHORITIES<br>ガイダンス文言 (例:その他、必要とされる報告事項等がある場合に入力してください。) |  |

<sup>※</sup>国際収支項目番号:日銀が定めている、国際取引における資金の用途を識別・分類するための3桁の番号です。

付録3

### その他の外為Web機能改善点 25/1/6~

#### ・ISO切替日に合わせて、外為Webでは新サービスの追加及び機能改善を行います。

| 項<br>日 | 被仕向送金到着案内·入金指示<br>新規機能                                                                                                    |  |  |  |
|--------|----------------------------------------------------------------------------------------------------|--|--|--|
| 現<br>行 | <ul> <li>外為Web契約先に対して被仕向送金がある場合、電話にて着金連絡・入金指示を行っています。</li> <li>外為Webでは入金後の決済明細のみをご照会いただけます。</li> </ul>                    |  |  |  |
| 変更後    | <ul> <li>外為Web契約先であれば、被仕向送金到着案内・入金指示を外為Web上でご確認・ご操作いただけます(従来の電話連絡を廃止ます。)</li> <li>入金後の決済明細も引き続きWeb上でご照会いただけます。</li> </ul> |  |  |  |
| 現行画面   | 商工中金外為Web<br>NERABY 2929-399 トリービス       ACR39, ARRESP.                                                                   |  |  |  |
| 新画面    |                                                                                                    |  |  |  |

27

### 付録3

# その他の外為Web機能改善点 25/1/6~

| 項目     | 各種手続きの依頼 新規機能                                                                                                    |  |  |
|--------|----------------------------------------------------------------------------------------------------|--|--|
| 現<br>行 | <ul> <li>依頼済の仕向送金取引及び、LC開設・アメンド取引をキャンセル・変更したい場合、外為Webサポートデスクやお取引店に電話連絡をいただいています。</li> </ul>                                                                                                    |  |  |
| 変更後    | <ul> <li>「各種手続きの依頼」の機能を新規導入し、当金庫宛依頼済・対外発信前の仕向送金取引及び、<br/>LC開設・アメンド取引のキャンセルまたは変更については外為Web上でご依頼いただくこととなります。</li> <li>送金指定日、またはLC開設希望日の前日16:00までご依頼いただくようお願いします。</li> <li>※送金指定日、またはLC開設希望日の当日にキャンセル・変更したい場合、お取引店にまずご連絡のうえ、依頼可否を<br/>ご確認ください。</li> <li>※対外発信済の仕向送金取引の組戻しや変更については従来の通りお取引店にご連絡ください。</li> <li>※対外発信済のLCのアメンドについては従来の通り、Web上のLCアメンドメニューからご依頼いただきます。</li> </ul>                                                                                                    |  |  |
| 現行画面   | ・ なし                                                                                                    |  |  |
| 新画面    | 小口(外面)         田田         田田         松田田道会         R3         公司総取引         社田道会         公司総取引         社田道会           S福田県         S福田県         S福田県         SGRED103         SGRED103           S福田県         S福田県         SGRED103         SGRED103           S福田県         S福田県         SGRED103         SGRED103           S福田県         S福田県         SGRED103         SGRED103           SA         小田福         SGRED103         S福田県         SGRED103           MTOURIEEXADOLS:         FRB         SGRED103         SGRED103           MTOURIEEXADOLS:         FRB         SGRED103         SGRED103           MTOURIEEXADOLS:         FRB         SGRED103         SGRED103           MTOURIEEXADOLS:         FRB         SGRED103         SGRED103           MTOURIEEXADOLS:         FRB         SGRED103         SGRED103           MTOURIEEXADOLS:         FRB         SGRED103         SGRED103           SGRED102         TOTULEXADOLS         FRB         SGRED103           SGRED12         TOTULEXADOLS         TOTULEXADOLS         SGRED103           SGRED12         TOTULEXADOLS         TOTULEXADOLS         SGRED103           SGRED12         TOTULEXADOLS         SG |  |  |

# 付録3 その他の外為Web機能改善点 25/1/6~

| 項目  | LC開設・アメンドの受付時限変更                                                                                                    | 機能改善                                       |
|-----|----------------------------------------------------------------------------------------------------|--------------------------------------------|
| 現行  | • 発行希望日の前営の16:00まで                                                                                                    |                                            |
| 変更後 | <ul> <li>発行希望日の当日の11:00まで</li> <li>※当日依頼が可能となりますが、ドキュメント取引に確認事項が多いため、従来の通り、余裕願いし申し上げます。</li> <li>※従来の通り、発行希望日当日の対外発信を約束するものではありませんので、ご了承くた</li> </ul>       | 谷をもってご依頼いただきますようお<br>ごさい。                  |
| 項目  | 外貨預金振替の取扱通貨拡充                                                                                                    | 機能改善                                       |
| 現行  | ・ USD、EUR、AUD (⇔JPY)の3通貨を取り扱っています。                                                                                                    |                                            |
| 変更後 | <ul> <li>USD、EUR、AUD、GBP、CAD、CHF、HKD、NZD、SGD、THB、CN<br/>取り扱うこととなります(8通貨拡充)。</li> <li>※1日直物の取引制限金額は従来の通り、10万米ドル相当額未満となります。</li> </ul>                        | <mark>\Y</mark> (⇔JPY)の <mark>11通貨を</mark> |
| 項   |                                                                                                    | 機能改善                                       |
| 現行  | <ul> <li>JPY、USD、EUR、AUD、GBP、CAD、CHF、HKD、NZD、SGD、TH<br/>NOKの15通貨を取り扱っています。</li> </ul>                                                                       | IB、CNY、SEK、DKK、                            |
| 変更後 | <ul> <li>JPY、USD、EUR、AUD、GBP、CAD、CHF、HKD、NZD、SGD、TH<br/>NOK、INR、KRW、PHP、MXN、IDR、AED、TWD、ZAR、MYR、VN<br/>なります。(10通貨拡充)。</li> <li>※通貨ごとに受付時限が異なります。</li> </ul> | IB、CNY、SEK、DKK、<br>NDの25通貨を取り扱うことと         |